How to use Microsoft Teams

For Beginners

#### Getting to Teams

Login to your Office Portal.

Click on the Teams icon.

You can also click on the Teams shortcut on your desktop.

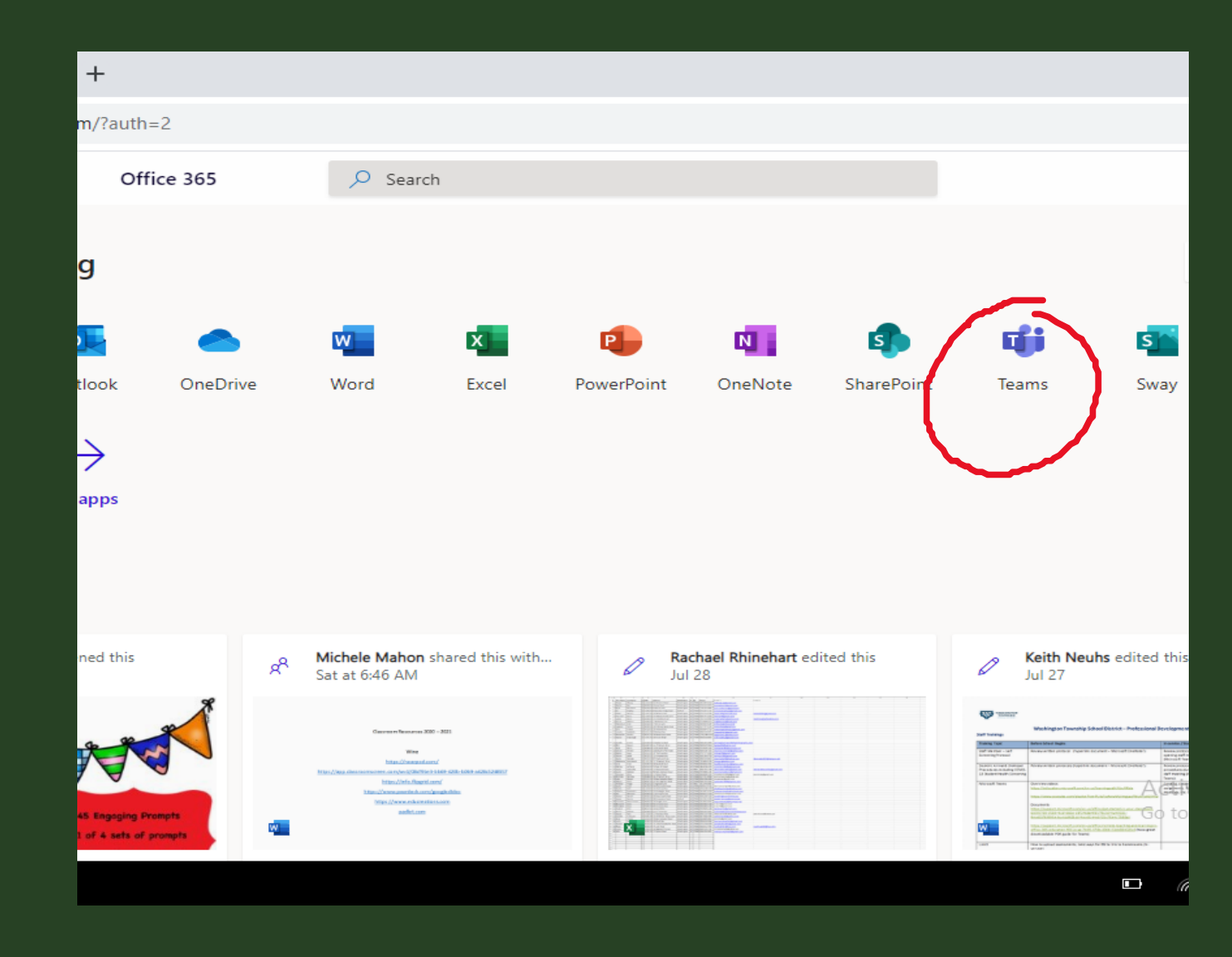

## Creating a Team

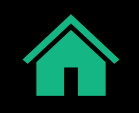

From the Teams homepage, click Join or Create a Team in the upper righthand corner.

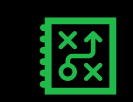

Next, click Create a Team.

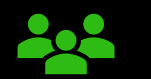

Choose Class for Team type.

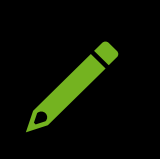

Name the class. I suggest adding the school year to the end of the Team name. For example, I named the class for this training Test Class 2020-21.

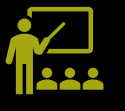

# Creating a Team (continued)

• Start typing in your students' names. As you type, the names will appear and you can click on the one you want to add.

- Keep adding students until all of your students in your class have been added to the Team. Click Add and then Close.
- If you are creating more than one Team, repeat these steps until all Teams are created.

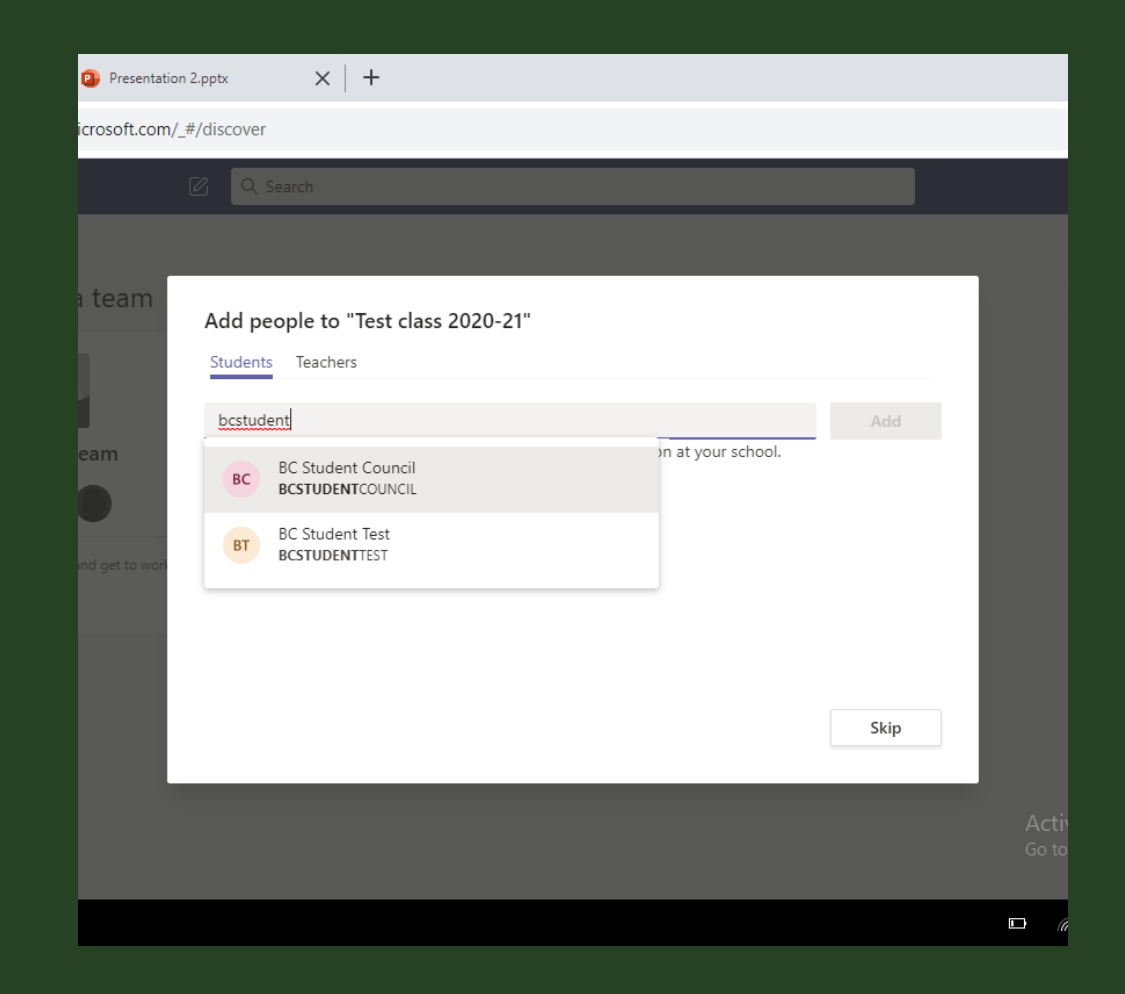

### Managing Teams

Activity—Summary of what happening in all Teams Chat—Log of all your Chat 🖃 conversations Teams—Takes you to a menu of all the Teams you are a part of. Assignments—Shortcut to the assignments you have created. Calendar—Can schedule video meetings and display all upcoming events.

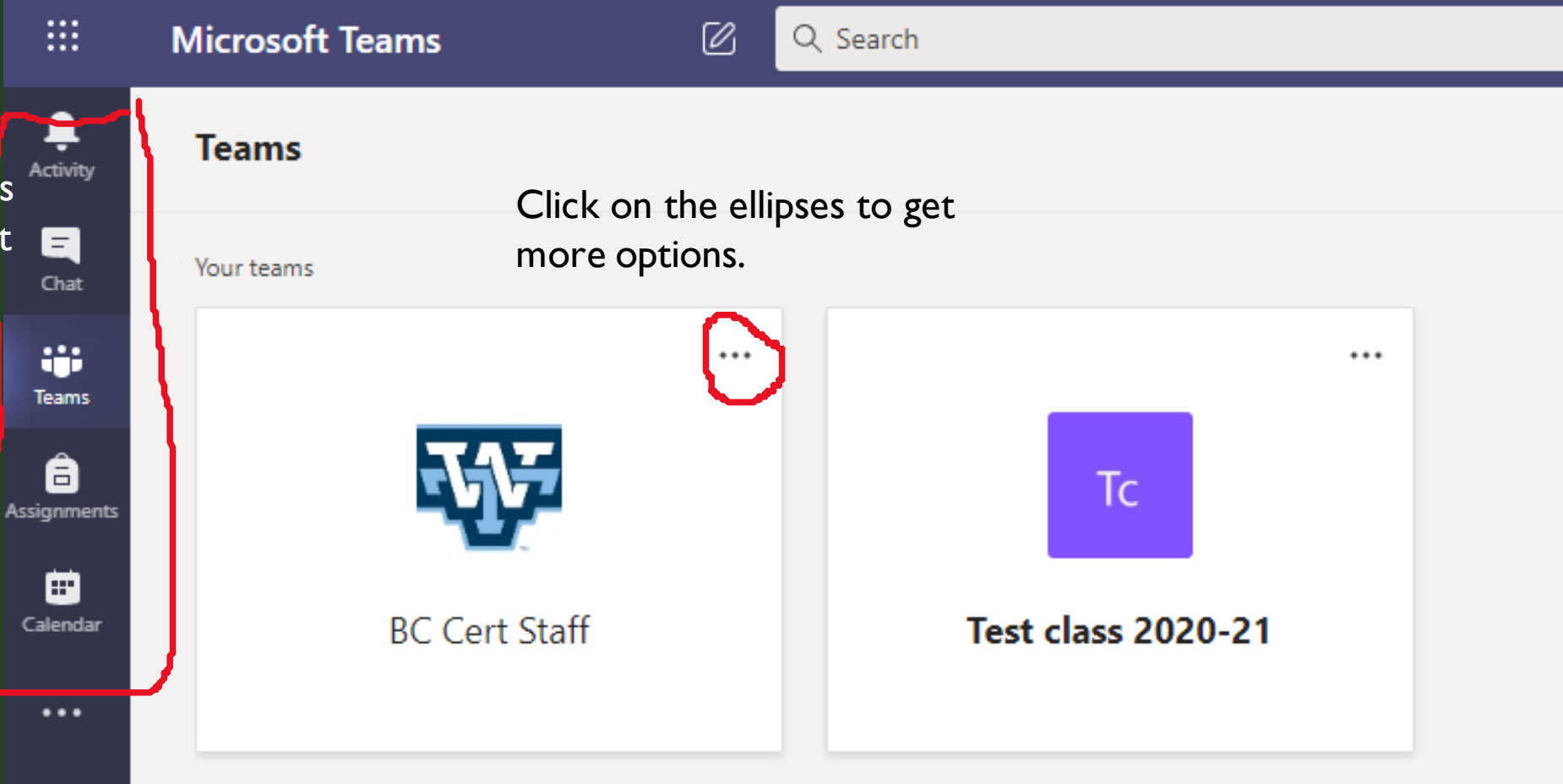

### Getting to Know Your Teams Homepage

These are called Tabs. These are the default Tabs on the General Teams page.

Posts: Use for announcements to the entire class. Anything typed as a post can be read by everyone in the class.

Files: A place to put files that you want shared with the entire Team.

Class Notebook: A place to post work, collaborate, etc. Shortcut to OneNote.

Assignments: A place to post assignments for your class.

Grades: See which assignments have been graded.

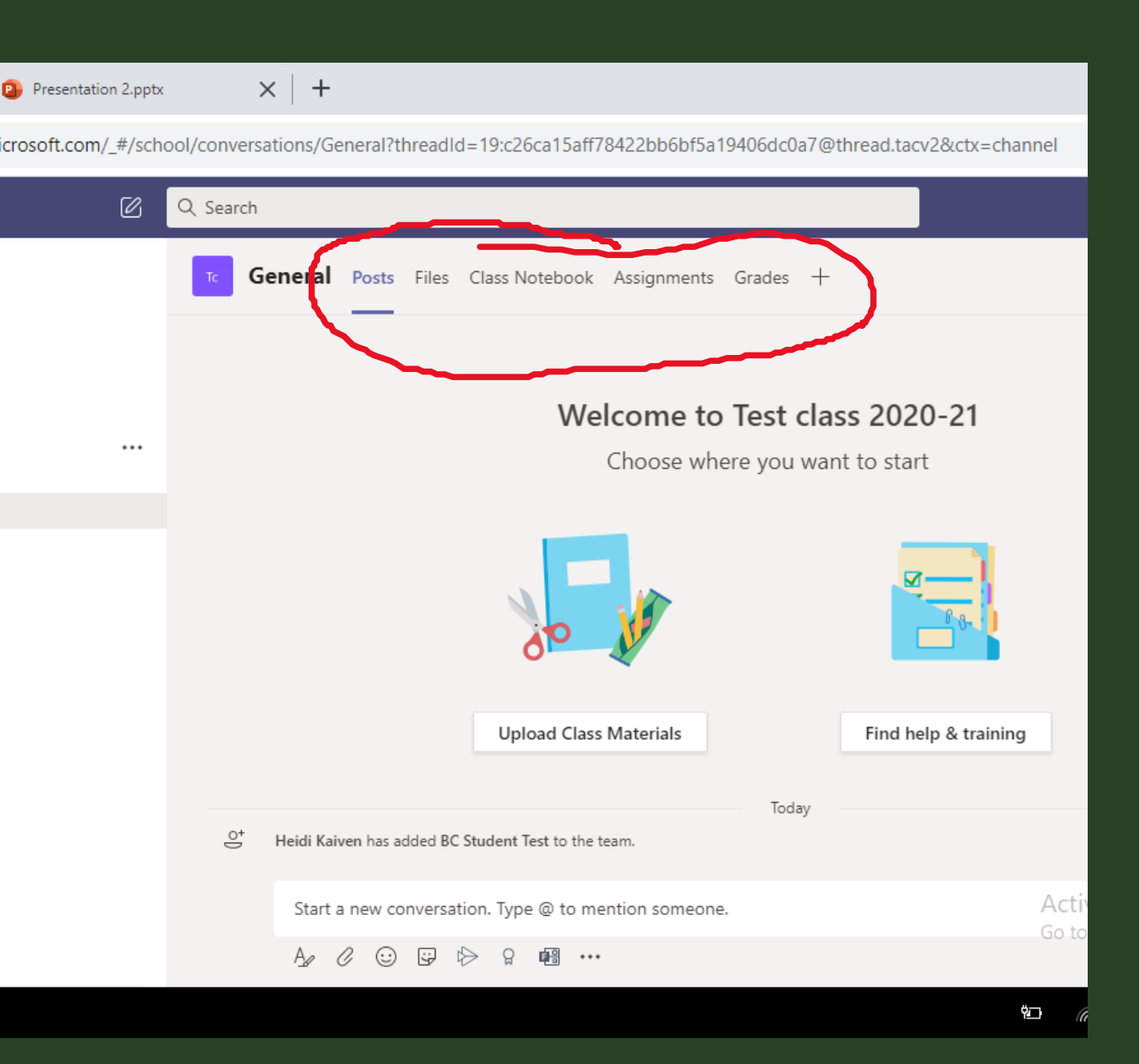

### Adding a Tab to your Teams Page

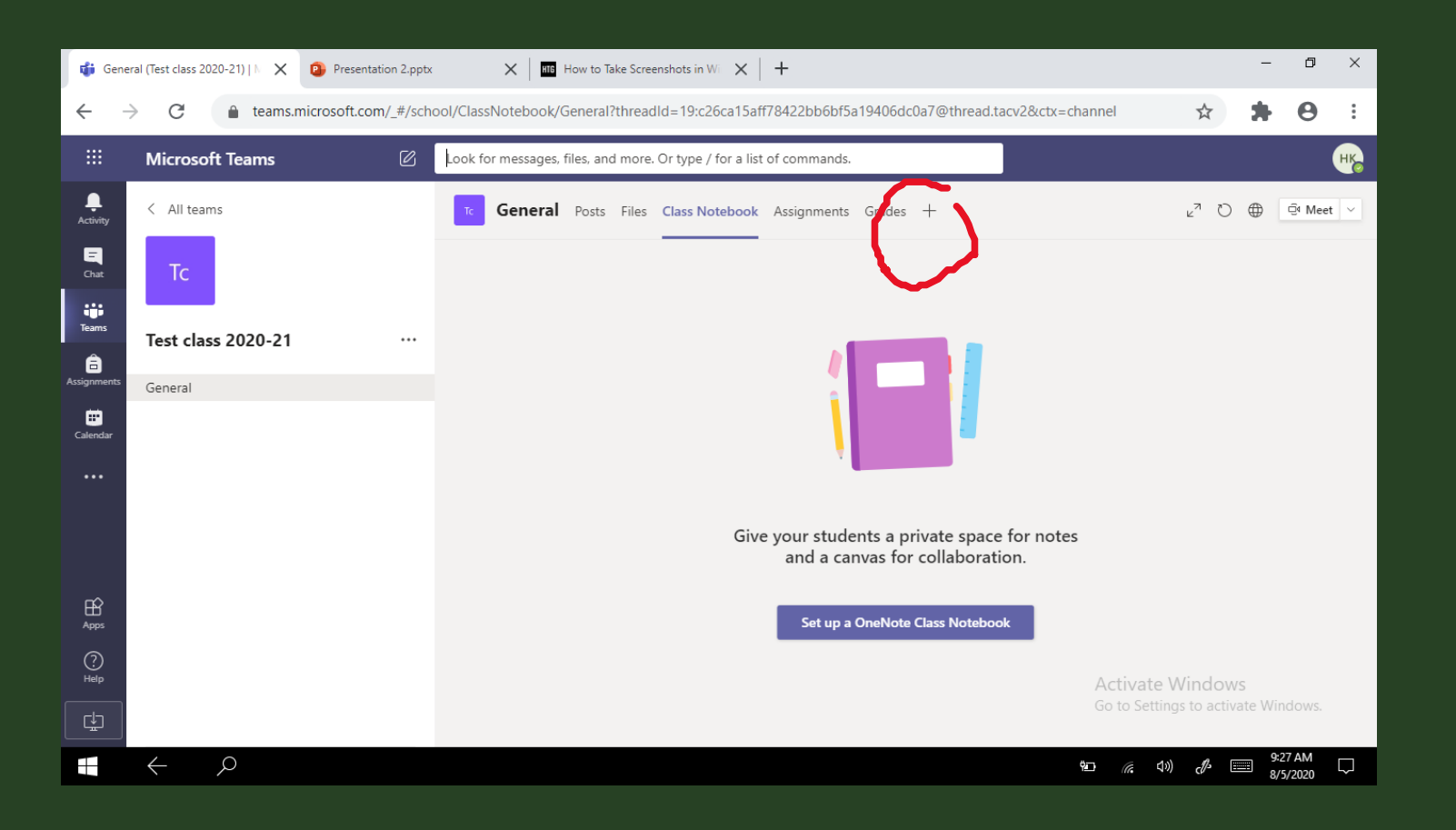

- Click on the + sign.
- Search for the name of the tab you want to add. <u>Everyone must add the Insights tab to their classes.</u>
- Click Add when found. Follow prompts.
- Click Save.
- The new Tab appears at the top of the screen.

**Class Notebook** Assignments Grades +

### Setting Up a Class Notebook via Teams

S

E II 🧉

• Click on the Class Notebook channel at the top of the screen. Then click on Set up a One Note Class Notebook. This will automatically link OneNote to this specific Team.

• Choose Blank Notebook.

• The next page will detail the default sections of the Class Notebook that are created.

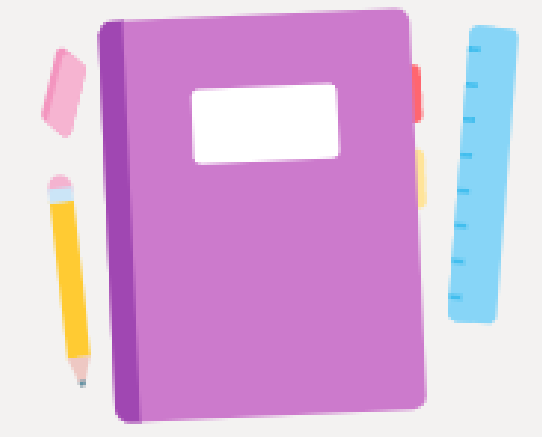

Give your students a private space for notes and a canvas for collaboration.

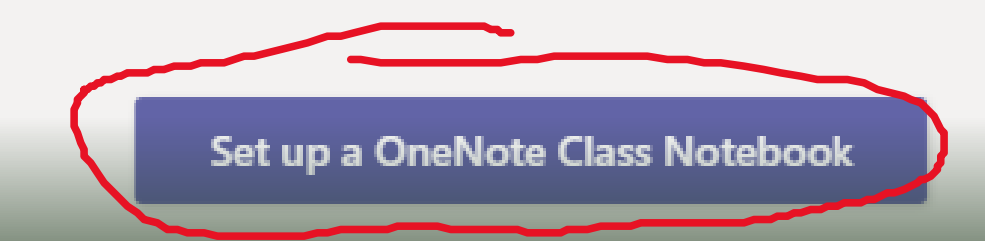

### Class Notebook (continued)

| Presentation 2.pptx          | X HIG Ho                          | w to Take Scree                            | enshots in Wi 🗙 🛛                           | +                           |            |           |             |                |
|------------------------------|-----------------------------------|--------------------------------------------|---------------------------------------------|-----------------------------|------------|-----------|-------------|----------------|
| icrosoft.com/_#/school/Class | sNotebook/Ge                      | neral?thread                               | lld=19:c26ca15af                            | f78422bb6bf5a               | 19406dc0a7 | @thread.t | acv2&ctx=ch | nannel         |
| C Q Sea                      | rch                               |                                            |                                             |                             |            |           |             |                |
| Τς                           | General F                         | Posts Files                                | Class Notebook                              | Assignments                 | Grades +   |           |             |                |
|                              | Set up the so<br>Use the followin | ections in<br>g suggestion<br>020-21 Notel | each student<br>Is or create your o<br>book | <b>s private spa</b><br>wn. | ace.       |           |             |                |
|                              | - Student                         | name                                       |                                             |                             |            |           |             |                |
|                              | II H                              | andouts                                    |                                             |                             |            | ×         |             |                |
|                              | I C                               | lass Notes                                 |                                             |                             |            | $\times$  |             |                |
|                              | Ш                                 | omework                                    |                                             |                             |            | $\times$  |             |                |
|                              |                                   | uizzes                                     |                                             |                             |            | $\times$  |             |                |
|                              | + Add                             | section                                    |                                             |                             |            |           |             |                |
|                              |                                   |                                            |                                             |                             |            |           | Discard     | Activ<br>Go to |
|                              |                                   |                                            |                                             |                             |            |           |             |                |
|                              |                                   |                                            |                                             |                             |            |           |             | <b>۹</b> ۲ (۱  |

• Here you can customize the sections of the Student section of the notebook. The default names are in there, but you can change them. You can also add additional sections.

• For example, since I am teaching 5th grade remote learners, I would label each section of the notebook for the subjects: Math, Reading, Writing, Science, and Social Studies.

• When you have created and named your sections, click Create. It may take a few minutes to set up.

• This Class Notebook will now appear in your list of notebooks if you click on OneNote through the Office Portal.

### Adding work to Class Notebook

This is what the Class Notebook looks like in the browser. All of your students' notebooks will appear in this list on the left side of the screen.

I'm going to show you how to add a PDF( that your students can write on) to each student's notebook and how to make that an assignment in Teams.

| ジャ 🖞 🖌 Segoe UI        | ∨ 18 ∨ <b>B</b> I         | <u>U</u> <u>v</u> <u>A</u> v |
|------------------------|---------------------------|------------------------------|
| ≡ Test class 202       | 20-21 Notebook            | Welcon                       |
| Welcome                | Welcome to Class Notebook | Weicon                       |
| > _Collaboration Space | FAQ: Class Notebook in Mi |                              |
| > _Content Library     |                           | Your One                     |
| > _Teacher Only        |                           | nanuwin                      |
| ✓ BC Student Test      |                           | Each noteb                   |
| Writing                |                           | 1. Stude                     |
| Math                   |                           | 2. Conte                     |
| Science                |                           | 3. Collat                    |
| Social Studies         |                           |                              |
| Reading                |                           | F                            |
|                        |                           |                              |

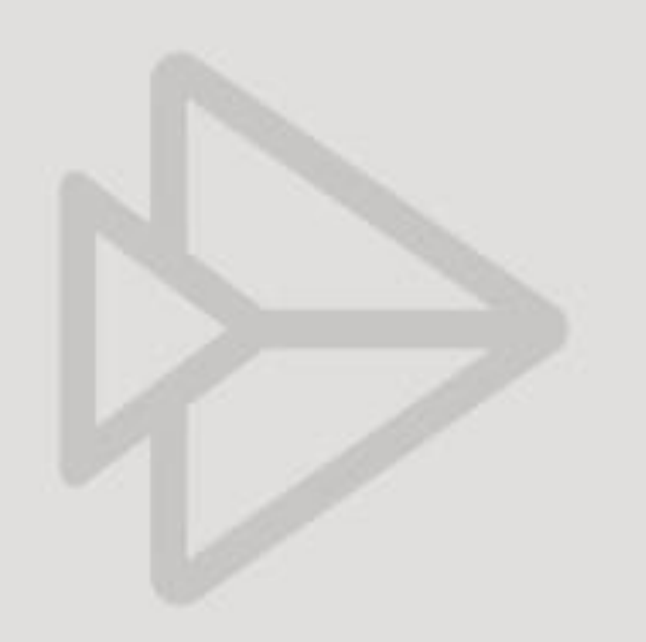

### Viewing and grading an assignment

- Hei

cros

- Click on the assignment.
- Click on the words Turned in for the student you are checking.
- You can enter feedback and score on the righthand side of the screen.
- Return the assignment to the student.

| li Kaiven - 🗌 🗙                                                                                          | 😰 Presentation 2.pptx 🗙 🦸 General (Test class 20 🗙 🖽 How to Take Screens) 🗙 🐼 My Grade Book - On 🤇 |  |  |  |  |
|----------------------------------------------------------------------------------------------------|----------------------------------------------------------------------------------------------------|--|--|--|--|
| ft.com/_#/school/classroom/General?threadId=19:c26ca15aff78422bb6bf5a19406dc0a7@thread.tacv2&ctx=channel |                                                                                                    |  |  |  |  |
|                                                                                                    | Q Search                                                                                           |  |  |  |  |
|                                                                                                    | τ <b>General</b> Posts Files Class Notebook Assignments Grades Insights +                          |  |  |  |  |
|                                                                                                    | Upcoming 🖓                                                                                         |  |  |  |  |
|                                                                                                    | > Drafts<br>~ Assigned (1)                                                                         |  |  |  |  |
|                                                                                                    | First Day of School<br>Due August 12, 2020 11:59 PM                                                |  |  |  |  |
|                                                                                                    | > Graded                                                                                           |  |  |  |  |
|                                                                                                    | Create                                                                                             |  |  |  |  |
|                                                                                                    |                                                                                                    |  |  |  |  |
|                                                                                                    |                                                                                                    |  |  |  |  |
|                                                                                                    |                                                                                                    |  |  |  |  |
|                                                                                                    |                                                                                                    |  |  |  |  |

### Setting up a Meeting

Click on the drop-down menu next to meet. You can also click on the Calendar to schedule your recurring meetings.

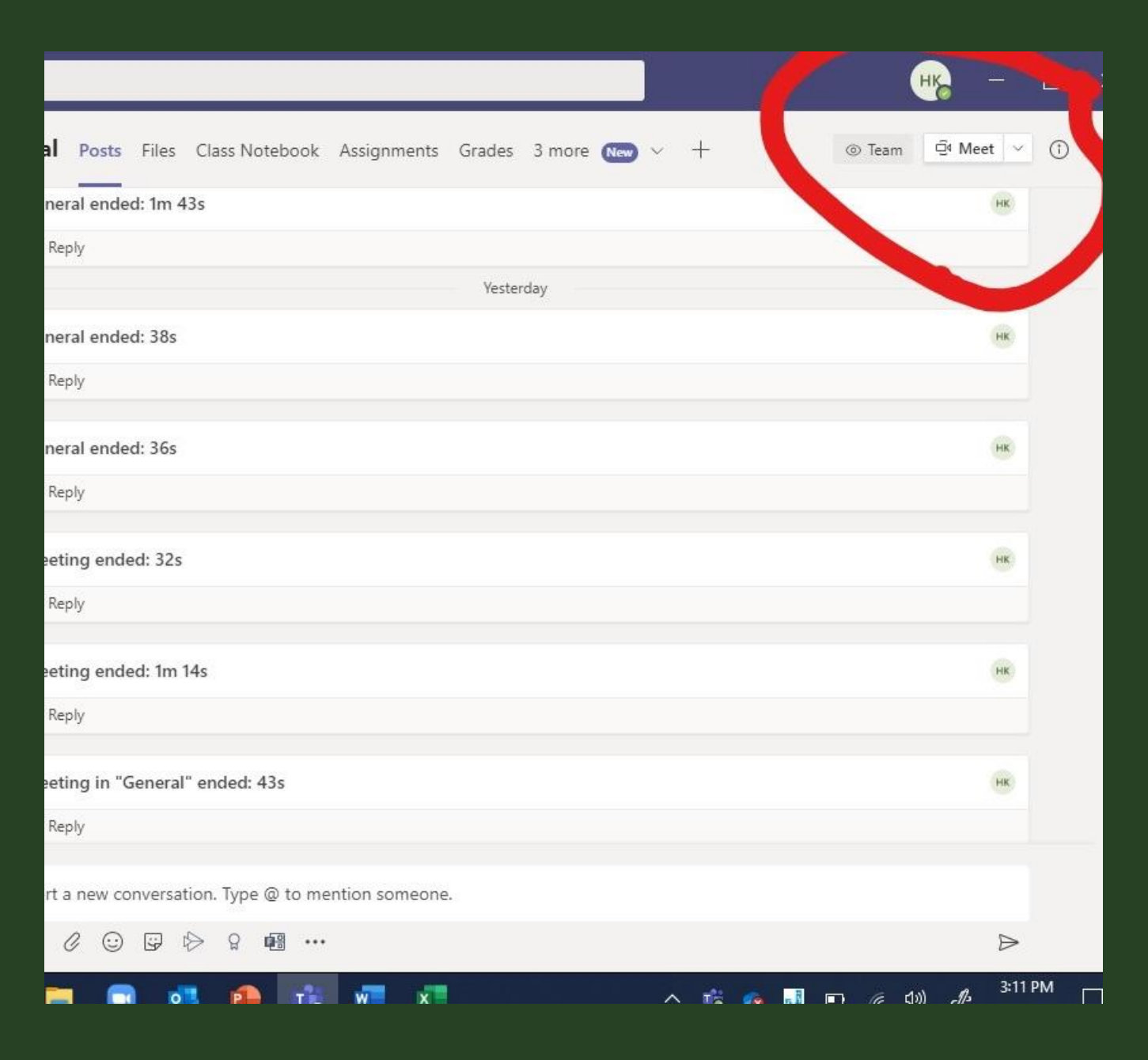

#### Meetings

Fill in the information for your meetings. And then click Send in the upper righthand corner.

Once the meeting invitation is sent it will automatically get added to your calendar.

When you join the meeting, you can change the options before you allow the students entry.

You can also "call" a student to meet now.

Helpful videos from Kevin Stratvert on YouTube.

| Q Search                                                                                                    |
|----------------------------------------------------------------------------------------------------|
| New meeting Details Scheduling Assistant                                                                                                    |
| Time zone: (UTC-05:00) Turks and Caicos 🗸                                                                                                    |
| Add title                                                                                                    |
| Of     Add required attendees     + Optional                                                                                                    |
| i Aug 30, 2020 3:30 PM $\sim \rightarrow$ Aug 30, 2020 4:00 PM $\sim$ 30m All day                                                                                                    |
| ${\cal G}$ Does not repeat $\sim$                                                                                                    |
| Test class 2020-21 > General                                                                                                    |
| Add location                                                                                                    |
| $\stackrel{::=}{=} \mathbf{B}  \underline{I}  \underline{\cup}  \underline{\ominus}     \forall  \underline{A}  A  Paragraph \lor  \underline{I}_x \mid \underline{\leftarrow}  \underline{\leftarrow}  \underline{\vdots}     \mathbf{;},  \mathbf{@}  \underline{=}  \blacksquare \mid \cdots$ Type details for this new meeting |
| Type here to search 🗧 🧿 🥅 💷 💁 🔹 💌                                                                                                    |

# Questions

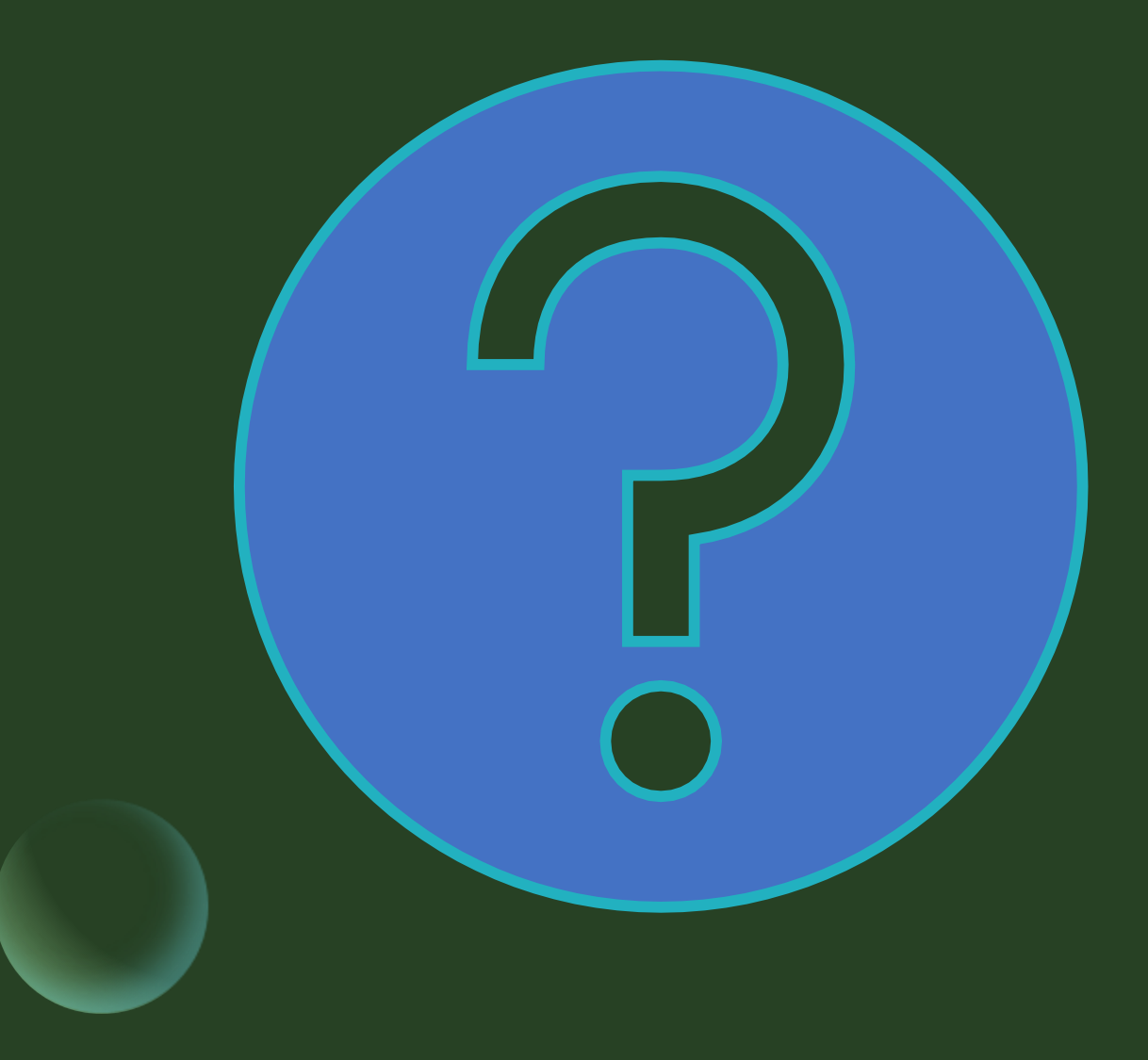